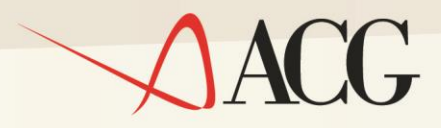

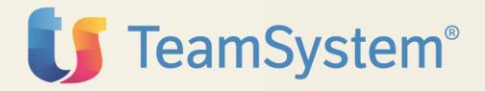

# Guida Installazione

# ACGE-K01 ACG Enterprise Kit Adeguamento GDPR

## Guida Installazione ACGE-K01 ACG Enterprise Kit Adeguamento GDPR

Seconda Edizione (Luglio 2018)

© Copyright TeamSystem SpA 2018. Tutti i diritti riservati

**Nota:** Prima di utilizzare questo prodotto e le relative informazioni, consultare la sezione "Note e Trademarks" a pagina 4.

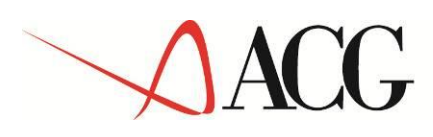

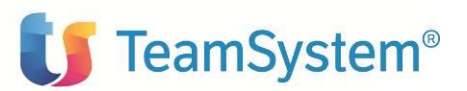

## Indice

| Indic                                          | ce                                                         | 3  |
|------------------------------------------------|------------------------------------------------------------|----|
| Note                                           | e e Trademarks                                             | 4  |
| 1.                                             | Introduzione                                               | 6  |
| 2.                                             | Prerequisiti software                                      | 7  |
| 3.                                             | Installazione prodotti                                     | 8  |
| 3.1 Aggiornamento programmi ACG Versione 3.8.0 |                                                            | 8  |
| 3.2                                            | 2 Aggiornamento web-application acgent                     | 10 |
| 3.3                                            | B Impostazione protocollo SSL_TLSv2                        | 11 |
| 3.4                                            | Importazione certificato di sicurezza su WebSphere         | 13 |
| 3.5                                            | 5 Setup dei dati                                           | 15 |
| 6.                                             | Avviamento dell'applicazione                               | 16 |
| 4.1                                            | Impostazione codice di autorizzazione all'uso del prodotto | 16 |
| 4.2                                            | 2 Rigenerazione albero dei menu                            |    |

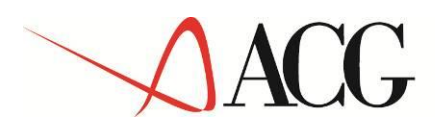

## Note e Trademarks

ACG e ACG Enterprise sono marchi di ACG S.r.l., con socio unico e soggetta all'attività di direzione e coordinamento di TeamSystem S.p.A., sede legale in in via Yuri Gagarin, 205 – 61122 Pesaro (PU), Cap. Soc. € 100.000 i.v., codice fiscale e iscrizione al Registro delle Imprese di Milano n. 08419500965 (di seguito "ACG") - Tutti i diritti riservati.

I marchi e loghi riportati nel presente documento diversi da ACG e ACG Enterprise (ivi inclusi, a mero titolo esemplificativo e non esaustivo, IBM, il logo IBM, Adobe, il logo Adobe, PostScript, il logo PostScript, Intel, il logo Intel, Intel Inside, il logo Intel Inside, Intel Centrino, il logo Intel Centrino, Celeron, Intel Xeon, Intel SpeedStep, Itanium e Pentium, Linux, Microsoft, Windows, Windows NT e il logo di Windows, UNIX, Java, Novell, il logo Novell, openSUSE e il logo openSUSE, AS/400, BladeCenter, Cognos, DB2, DB2 Universal Database, eServer, i5/OS, iSeries, OpenPower, OS/400, POWER, Power Systems, pSeries, Rational, System i, System i5, System p, System p5, System Storage, System x, WebSphere, etc.) sono di titolarità di soggetti terzi. ACG rispetta i diritti di proprietà intellettuale di terzi.

Tutti i contenuti del presente documento e i diritti ad essi correlati sono riservati. Tali contenuti pertanto possono essere consultati esclusivamente per finalità d'informazione personale, essendo espressamente vietato ogni diverso utilizzo senza il preventivo consenso scritto di ACG.

Sebbene sia stata usata ogni ragionevole cura nel raccogliere e presentare le informazioni contenute nel presente documento, nessuna garanzia è prestata in ordine alla loro esattezza, completezza, utilità, né ai loro possibili impieghi da parte degli utenti; è pertanto esclusa ogni responsabilità di ACG per errori, inesattezze od omissioni relative a dette informazioni. I contenuti del presente documento sono soggetti a continuo aggiornamento e sono da ritenersi puramente indicativi e suscettibili di eventuali errori e/o imprecisioni.

ACG può introdurre miglioramenti e/o variazioni ai prodotti e/o programmi descritti nel presente documento in qualsiasi momento e senza preavviso.

Il presente documento può contenere informazioni che riguardano programmi e propositi futuri, che vengono descritti di volta in volta mediante l'utilizzo di termini come "attendersi", "stimare", "prevedere", "prospettare" e "programmare". Tali dichiarazioni per loro natura non comportano alcun impegno a carico di ACG, che pertanto non assume in relazione ad essi alcuna responsabilità di realizzazione.

Qualunque riferimento a siti web diversi da www.acginfo.it è fornito a solo titolo esemplificativo e non costituisce invito all'utilizzo e/o navigazione. I contenuti dei siti web referenziati non sono parte dei prodotti ACG e il loro eventuale utilizzo da parte dell'utente è effettuato a suo esclusivo rischio. Le informazioni relative a prodotti non ACG contenute nel presente documento sono fornite dai rispettivi fornitori, dagli annunci pubblicitari e da informazioni liberamente disponibili. ACG non ha collaudato tali prodotti e non può confermarne l'accuratezza delle prestazioni, la compatibilità con i prodotti ACG o qualunque altra caratteristica. Qualunque richiesta sulle caratteristiche operative dei prodotti non ACG deve essere rivolta direttamente ai rispettivi fornitori.

Fatti salvi i danni causati da dolo o colpa grave, ACG non assume nessuna responsabilità circa i contenuti del presente documento. In particolare, tali contenuti non rappresentano una promessa o garanzia relativa all'idoneità a determinati scopi dei prodotti ACG oppure alla non violazione, da parte dei prodotti ACG stessi, di leggi di qualsivoglia natura.

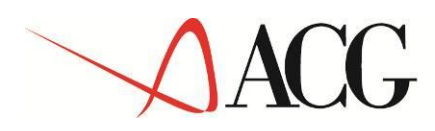

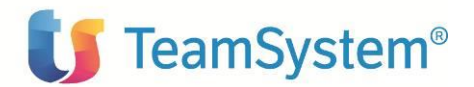

#### Aggiornamenti

| Data       | Nr PTF | Descrizione aggiornamenti      |
|------------|--------|--------------------------------|
| 04/05/2018 |        | Primo Rilascio                 |
| 17/05/2018 |        | Aggiornati paragrafi 3.1 e 3.5 |
|            |        |                                |
|            |        |                                |

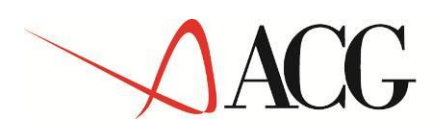

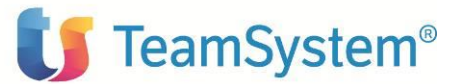

## 1.Introduzione

Lo scopo di questa guida è descrivere i passi di installazione del prodotto ACG Enterprise Kit Adeguamento GDPR Versione 1 Rilascio 1 livello di modifica 0 destinato ad ambienti con installazione dei prodotti ACG Enterprise e ACG Versione 3.8.0.

Il prodotto consta di due componenti:

- componente AS/400, rilasciata come libreria di programmi da installare sul server IBM i
- <u>componente web</u> da installare come aggiornamento dell'applicazione web ACG Enterprise (nel seguito referenziata anche come web-app *acgent*)

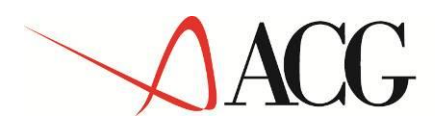

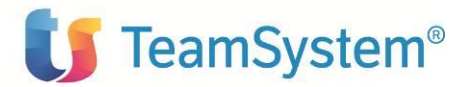

## 2. Prerequisiti software

Il prodotto ACG Enterprise Kit Adguamento GDPR ha come prerequisito:

- per la componente AS/400 il prodotto Modulo Base V3 a livello di PTF GA380015
- per la componente web ACG Enterprise Hub a livello di aggiornamento ENT1100016D

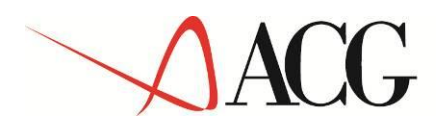

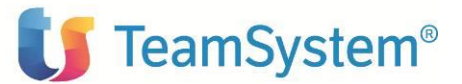

## **3.Installazione prodotti**

L'installazione della componente AS/400 richiede l'aggiornamento dell'installazione ACG Versione 3.8.0, mentre l'installazione della componente web richiede l'aggiornamento dell'applicazione web *acgent*.

### 3.1 Aggiornamento programmi ACG Versione 3.8.0

Questo passo di aggiornamento richiede il download del file **PBD11000.zip** pubblicato in TeamUpdate in data 04/05/2018 col titolo "ACGE-K01 ACG Enterprise Kit Adeguamento GDPR V1R1M0 - Package installazione" nella categoria *ACG Enterprise*.

L'installazione del prodotto può essere eseguita in duplice modalità:

- installazione AUTOMATICA (con l'uso del comando KAPYPTF)
- installazione MANUALE.

In entrambi i casi, prima di procedere con l'installazione, è necessario eseguire le seguenti operazioni:

1. Aprire una sessione di lavoro con utente QPGMR ed immettere il comando:

CALL PBD11000/DEPACK1 ('PBD11000' 'PBD110000')

una volta scaricata la libreria della PTF sul proprio sistema

2. Da riga comandi immettere

CRTDUPOBJ OBJ(IPROD00F) FROMLIB(ACGGAA) OBJTYPE(\*FILE) TOLIB(PBD11000) NEWOBJ(INDICE)

3. Dal prompt SQL immettere

```
INSERT INTO PBD11000/INDICE
(AVFLG, CDPRO, DEPRO, DTINS, AREAD, ACRON) VALUES( '0',
'ACGE-K01', 'Kit Adeguamento GDPR', 240418, 'IACGEK01', 'PBD')
```

4. Immettere il comando:

```
CALL PGM(PBD11000/PBD000PI)
```

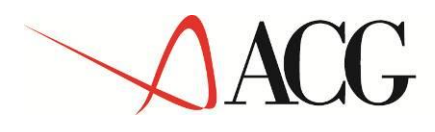

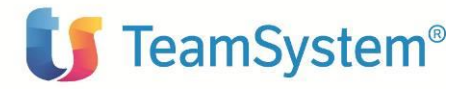

#### 5. Immettere il codice di autorizzazione all'uso del prodotto con il comando: KPWACQ\_CDPRO('ACGE-K01')

Se non si è ancora in possesso della password è comunque possibile procedere con l'installazione della PTF. Verrà emesso un messaggio di avvertimento che ne segnalerà la mancanza.

#### Installazione AUTOMATICA (con utilizzo del comando KAPYPTF)

Aprire una sessione di lavoro con utente QPGMR ed immettere il comando:

KAPYPTF PTFNAME (PBD11000) OBJLIB (ACGGAA) PGMSRCLIB (\*NO)

#### Installazione MANUALE (senza utilizzo del comando KAPYPTF)

Nel caso non si voglia utilizzare il comando KAPYPTF eseguire invece tutti i passi che seguono.

a) Copia oggetti

In funzione del proprio ambiente, fare in modo che i seguenti oggetti:

CRTPBDJOBO \*PGM KCB30 \*PGM KCB50 \*PGM KCB51 \*PGM KCB61 \*PGM KCB65 \*PGM KCB65V \*PGM KCB80 \*PGM **KCB81** \*PGM \*PGM **KCB82 KRB31** \*PGM KRB31V \*PGM KRB50 \*PGM KRB52 \*PGM KRB53 \*PGM \*PGM KRB54 KRB56 \*PGM **KRB60** \*PGM KRB61 \*PGM KRB65 \*PGM **KRB71** \*PGM \*PGM **KRB72** KRB73 \*PGM

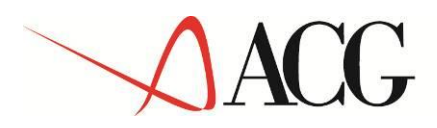

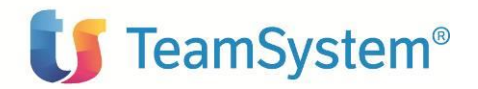

KRB74 \*PGM KRB80 \*PGM KRB81 \*PGM KRB6500V \*FILE KRB8000V \*FILE PBD1D \*FILE

siano copiati dalla libreria di PTF alla libreria ACGGAA.

b) Adeguamento librerie dati

Per ogni libreria dati aziendale già presente sul sistema eseguire da QPGMR i seguenti comandi:

ADDLIBLE PBD11000

UPDPBD000

LIBAZI(libreria dati azienda) LIBCOM(libreria dati comune) LIBGRP(libreria dati di gruppo) LIBOBJ(ACGGAA) LIBSRC(ACGFBASV3)

c) Sorgenti

Non è previsto il rilascio di alcun modulo in formato sorgente.

### 3.2 Aggiornamento web-application acgent

L'aggiornamento delle funzioni dell'applicazione web ACG Enterprise Kit Adeguamento GDPR richiede l'installazione del file **acgent\_PBD110.zip** mediante la console di amministrazione di Websphere Application Server, selezionando l'opzione di aggiornamento multiplo dell'applicazione ("Sostituire, aggiungere o cancellare più file") e indicando nel campo "Percorso del file compresso" il percorso completo del file .zip sopra indicato.

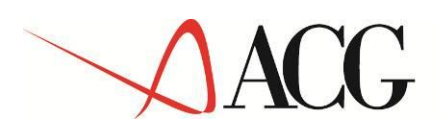

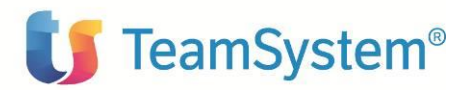

### 3.3 Impostazione protocollo SSL\_TLSv2

Successivamente all'installazione dell'applicazione è necessario effettuare l'impostazione

del protocollo SSL\_TLSv2, che richiede l'esecuzione dei seguenti passi:

- 1. Accedere alla console di gestione di Websphere Application Server.
- 2. Espandere la voce *Sicurezza* nel menu di navigazione a sinistra e fare clic su *Gestione* chiavi e certificati SSL. Nella sezione *Impostazioni della configurazione*, fare clic su *Gestisci configurazioni di sicurezza dell'endpoint*.

|                                                                                                    | Gestione chiavi e certificati SSL                                                                                                    |  |
|----------------------------------------------------------------------------------------------------|----------------------------------------------------------------------------------------------------|--|
| Benvenuti                                                                                                    | Contrast aligned a contribute COL                                                                                                    |  |
| 🕢 Attività guidate                                                                                                    | Gestione chiavi e ceruncati SSL                                                                                                    |  |
| 🕢 Server                                                                                                    |                                                                                                    |  |
| Applicazioni                                                                                                    | Configurazioni SSL                                                                                                    |  |
| 🕢 Servizi                                                                                                    | Il protocollo SSL (Secure Sockets Layer) fornisce comunicazioni sicure tra endpoint o p<br>può essere utilizzata per stabilire comunicazioni in entrata ed in uscita da un endpoint,<br>necessario specificare un certificato ed una configurazione SSL per l'endpoint.<br>Nelle versioni precedenti di questo prodotto, era necessario configurare manualmente<br>Layer). In questa versione, è possibile definire una singola configurazione per l'intero a<br>Questa capacità consente di gestire centralmente le comunicazioni sicure. Inoltre, è pc<br>ambienti nodo sostituendo la configurazione SSL predefinita a livello cella.<br>Se è stata eseguita la migrazione di un ambiente protetto a questa versione mediante<br>configurazioni di SSL (Secure Sockets Layer) verranno ripristinate per i vari endpoint.<br>per potersi avvalere della capacità di gestione centralizzata.<br>Impostazioni della configurazione |  |
| Risorse                                                                                                    |                                                                                                    |  |
| 🖃 Sicurezza                                                                                                    |                                                                                                    |  |
| <ul> <li>Sicurezza globale</li> <li>Domini di sicurezza</li> </ul>                                                                 |                                                                                                    |  |
| <ul> <li>Gruppi di autorizzazioni di gestione</li> <li>Gestione chiavi e certificati SSL</li> <li>Verifica di sicurezza</li> </ul> |                                                                                                    |  |
| <ul> <li>Sicurezza bus</li> </ul>                                                                                                  |                                                                                                    |  |
| Ambiente                                                                                                    | Gestisci configurazioni di sicurezza degli endpoint                                                                                                    |  |
|                                                                                                    | Gestisci scadenza certificati<br>Visualizza le configurazioni SSL (Secure Socke                                                                                                    |  |
| 🕀 Utenti e gruppi                                                                                                    | Gestisci FIPS cluster                                                                                                    |  |

3. Selezionare la configurazione in uscita appropriata per giungere all'ambito di gestione (cella/nodo)

| estione chiavi e certificati SSL > Gestisci config                | gurazioni di sicurezza degli endpoint                                                 |
|-------------------------------------------------------------------|---------------------------------------------------------------------------------------|
| sualizza le configurazion <mark>i</mark> SSL (Secure Sockets Laye | r) per gli ambiti selezionati, ad esempio una cella, un nodo, un server o un cluster. |
| opologia locale                                                   |                                                                                       |
|                                                                   |                                                                                       |
|                                                                   |                                                                                       |
| E <u>cellar</u>                                                   |                                                                                       |
|                                                                   |                                                                                       |
| Modo1(NodeDefaultSSLSettings)                                     |                                                                                       |
| In uscita                                                         |                                                                                       |
| E Cella1                                                          |                                                                                       |
| 🖂 🧰 nodes                                                         | N                                                                                     |
| Nodo1(NodeDefaultSSI Settings)                                    | LS .                                                                                  |

4. Sotto *Elementi correlati*, fare clic su *Configurazione SSL* e selezionare la configurazione denominata *NodeDefaultSSLSettings* 

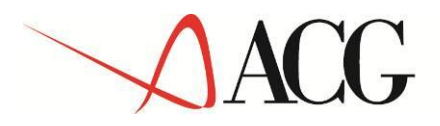

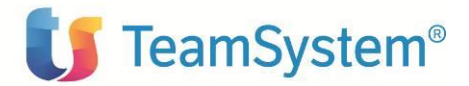

- 5. Cliccare su Impostazioni QoP (Quality of Protection)
- 6. Selezionare nella tendina "Protocollo" la voce "SSL\_TLSv2" e premere il tasto Salva

| acifica il livello di sicurezza, le cifrature e le impostazioni di                                                                                                    | i autenticazione reciproca.                                                                                                    |
|----------------------------------------------------------------------------------------------------|----------------------------------------------------------------------------------------------------|
| prietà generali                                                                                                    |                                                                                                    |
| <u>itenticazione client</u>                                                                                                    |                                                                                                    |
| lessuna 🔻                                                                                                    |                                                                                                    |
| otocollo                                                                                                    |                                                                                                    |
| SL_TLSv2 ▼                                                                                                    | N                                                                                                    |
| Descrides                                                                                                    | 13                                                                                                    |
| rovider                                                                                                    |                                                                                                    |
| Provider JSSE predefinito                                                                                                    |                                                                                                    |
| Selezionare provider                                                                                                    |                                                                                                    |
| IBMJSSE2 V                                                                                                    |                                                                                                    |
|                                                                                                    |                                                                                                    |
| Provider JSSE personalizzato                                                                                                    |                                                                                                    |
| Provider JSSE personalizzato     Personalizza provider                                                                                                    |                                                                                                    |
| Provider JSSE personalizzato<br>Personalizza provider                                                                                                    |                                                                                                    |
| Provider JSSE personalizzato     Personalizza provider                                                                                                    |                                                                                                    |
| Provider JSSE personalizzato Personalizza provider                                                                                                    |                                                                                                    |
| Provider JSSE personalizzato Personalizza provider  mpostazioni delle suite di cifratura                                                                                 |                                                                                                    |
| Provider JSSE personalizzato<br>Personalizza provider<br>mpostazioni delle suite di cifratura<br>Gruppi di suite di cifratura                                            | Aggiorna cifrature selezionate                                                                                                    |
| Provider JSSE personalizzato<br>Personalizza provider<br>mpostazioni delle suite di cifratura<br>Gruppi di suite di cifratura<br>Forte v                                 | Aggiorna cifrature selezionate                                                                                                    |
| Provider JSSE personalizzato Personalizza provider  mpostazioni delle suite di cifratura Gruppi di suite di cifratura Forte V Suito di cifratura                         | Aggiorna cifrature selezionate                                                                                                    |
| Provider JSSE personalizzato Personalizza provider  mpostazioni delle suite di cifratura Gruppi di suite di cifratura Forte  Suite di cifratura                          | Aggiorna cifrature selezionate                                                                                                    |
| Provider JSSE personalizzato Personalizza provider  mpostazioni delle suite di cifratura Gruppi di suite di cifratura Forte Suite di cifratura                           | Aggiorna cifrature selezionate<br>Cifrature selezionate                                                                                                    |
| Provider JSSE personalizzato Personalizza provider  mpostazioni delle suite di cifratura Gruppi di suite di cifratura Forte  Suite di cifratura Aggiungi >>              | Aggiorna cifrature selezionate<br>Cifrature selezionate<br>SSL_RSA_WITH_AES_128_CBC_SHA<br>SSL_RSA_WITH_AES_128_CBC_SHA                                       |
| Provider JSSE personalizzato Personalizza provider                                                                                                    | Cifrature selezionate<br>SSL_RSA_WITH_AES_128_CBC_SHA<br>SSL_RSA_WITH_AES_256_CBC_SHA<br>SSL_DHE RSA_WITH_AES_128_CBC_SHA                                     |
| Provider JSSE personalizzato Personalizza provider Impostazioni delle suite di cifratura Gruppi di suite di cifratura Forte ▼ Suite di cifratura Aggiungi >> <<< Rimuovi | Cifrature selezionate<br>SSL_RSA_WITH_AES_128_CBC_SHA<br>SSL_RSA_WITH_AES_256_CBC_SHA<br>SSL_DHE_RSA_WITH_AES_228_CBC_SHA<br>SSL_DHE_RSA_WITH_AES_226_CBC_SHA |

- 7. Salvare la Configurazione di Websphere
- 8. Riavviare il WAS.

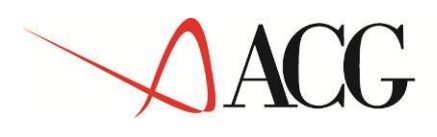

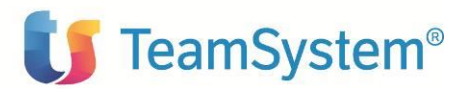

### **3.4 Importazione certificato di sicurezza su WebSphere**

Successivamente è necessario importare due certificati di sicurezza in WebSphere Application Server:

- 1) agyolog-storage.agyo.io per consentire l'invio dei log al portale Agyo Privacy
- 2) connector.teamsystem.com per inviare la richiesta di verifica contratto

Configurazione del primo certificato:

Attenzione: prima di effettuare i passi descritti in questo paragrafo verificare che effettuando dalla linea comandi del server dove è installato Websphere Application Server il comando descritto di seguito si ottenga un IP valido e che questo IP sia raggiungibile:

Per AS400: NSLOOKUP HOSTNAME (agyolog-storage.agyo.io)

Per Win/Linux: nslookup agyolog-storage.agyo.io

In caso negativo controllare e modificare opportunamente le impostazioni TCP/IP del server che ospita WAS per far sì che la verifica sopra indicata abbia esito positivo prima di proseguire nell'esecuzione dei passi di configurazione descritti qui di seguito.

L'importazione del certificato di sicurezza richiede l'esecuzione dei seguenti passi:

- 1. Seguire i primi tre passi indicati nel paragrafo precedente.
- 2. Sotto *Elementi correlati*, fare clic su *Keystore e certificati* e selezionare il keystore *No-deDefaultTrustStore*.
- 3. Nella sezione Ulteriori proprietà fare clic su Certificati firmatario
- 4. Cliccare sul pulsante "Richiama da porta"
- 5. Nella forma che si apre impostare i campi come segue:
  - Host: agyolog-storage.agyo.io
  - Porta: 443
  - Alias: agyolog-storage.agyo.io (o altro nome di fantasia)
- 6. Fare clic sul pulsante *Richiama informazioni firmatario*.
- 7. Verificare che le informazioni sul certificato siano relative ad un certificato affidabile.
- 8. Fare clic su Applica e Salva.

Configurazione del secondo certificato:

**Attenzione:** prima di effettuare i passi descritti verificare che, effettuando dalla linea comandi del server dove è installato Websphere Application Server il comando descritto di seguito, si ottenga un IP valido e che questo IP sia raggiungibile:

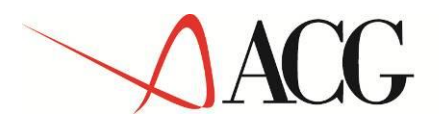

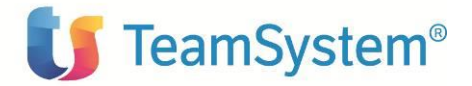

Per AS400: NSLOOKUP HOSTNAME (connector.teamsystem.com )

Per Win/Linux: nslookup connector.teamsystem.com

In caso negativo controllare e modificare opportunamente le impostazioni TCP/IP del server che ospita WAS per far sì che la verifica sopra indicata abbia esito positivo prima di proseguire con la configurazione .

Per configurarlo, seguire gli stessi passi del primo certificato, indicando al punto 5:

- Host: connector.teamsystem.com
- Porta: 443
- Alias: connector.teamsystem.com (o altro nome di fantasia)

Infine riavviare il WAS.

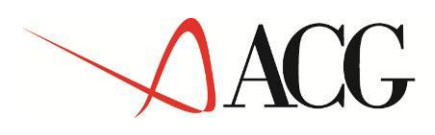

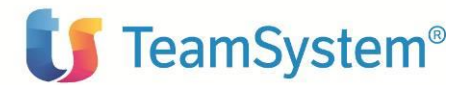

## 3.5 Setup dei dati

L'operazione di setup dati deve essere effettuata <u>solo sul sistema informativo ACGGAA</u> indicando i seguenti valori:

| Acronimo          | PBD    |
|-------------------|--------|
| Versione          | V1R1M0 |
| PTF               |        |
| Sist. informativo | ACGGAA |

Terminata l'operazione di setup, occorre arrestare e riavviare l'applicazione web.

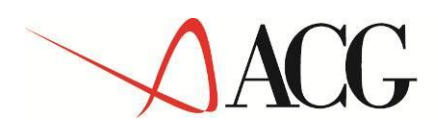

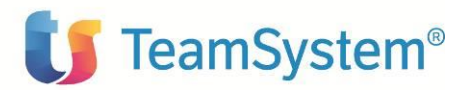

## 6. Avviamento dell'applicazione

### 4.1 Impostazione codice di autorizzazione all'uso del prodotto

L'attivazione del prodotto ACG Enterprise Kit Adempimenti GDPR in acgent richiede l'immissione da parte dell'amministratore del sistema del codice di autorizzazione all'uso, secondo la procedura illustrata nella guida d'installazione del prodotto ACG Enterprise Hub, indicando il codice prodotto ACGE-K01. È possibile scaricare tale codice dal sito TeamUpdate, selezionando la licenza avente:

Sigla:ACGE-K01Descrizione:ACG Enterprise Kit Adeguamento GDPR (parte web)

### 4.2 Rigenerazione albero dei menu

L'operazione di setup della base dati aggiunge una serie di codici operazioni e di menu, per cui si rende necessario per ciascun utente:

- rigenerare il menu ad albero lanciando l'operazione "Ricarica albero dei menu"
- attendere la visualizzazione del messaggio di completamento dell'operazione,
- premere il pulsante OK per ricaricare il desktop.

Dopo queste operazioni, nel menu *ACG Enterprise Hub* comparirà la voce di menu "Kit adeguamento GDPR" qualora ci si colleghi al sistema informativo ACGGAA. Successivamente è necessario rieseguire il setup del menu su Polyedro.